| Søg og åbn børnesag i Acadre Web |                                                                                                    |                                                                                                    |
|----------------------------------|----------------------------------------------------------------------------------------------------|----------------------------------------------------------------------------------------------------|
| Fase                             | Forklaring                                                                                                    | Tast                                                                                                    |
| Åben Acadre<br>Web               | Åben <b>Mine programmer</b> på<br>skrivebordet<br>Vælg <b>Acadre Web</b>                                                                            | Mine programmer                                                                                                    |
| Find "Udvidet<br>søgning"        | <ul> <li>Klik på &gt;</li> <li>Vælg Sager</li> <li>Vælg Startside</li> <li>Vælg Udvidet søgning</li> </ul>                                          | Acadre       Ny         Sager         Acadre         Ny         Startside >         Sager         Sager         Udvidet sagning         Set som standard                                                                                                    |
| Udfyld<br>søgefelter             | Du kan søge på forskellige felter. For<br>at finde børnesagen hurtigst muligt,<br>skal disse felter udfyldes:<br><i>Sagstype og Navn/bemærkning</i> | Sagiste:<br>Sagiste:<br>Sagis |
|                                  | " <b>Sagstype</b> " skal være borgersag<br>• Vælg "BGSAG – Borgersag"<br>" <b>Navn/bemærkning</b> " er på barnet:                                   | Sagstype:<br>BGSAG - Emnesag<br>EJSAG - Borgersag<br>EJSAG - Ejendomssag<br>PERSAG - Personalesag<br>BUSAG - BUSag<br>Navn/Bemærking:<br>test*                                                                                                    |
|                                  | <ul> <li>Skriv fornavn + *(stjerne)</li> <li>Klik Søg</li> </ul>                                                                                    | Søg                                                                                                    |
|                                  | Barnets sager vil blive vist                                                                                                    | Ikon         Sagsindhold         Navn/Bemarkning         Sagstitel           18/12884         Underretning         Test Borgersen [Fejl: CPR likke fundet i Serviceplatformen.]         111111111           18/14103         Sag fra børnehaven         Test Borgersen [Fejl: CPR likke fundet i Serviceplatformen.]         111111111                                                                                                    |
|                                  | <ul> <li>For at åbne sagen</li> <li>Klik på Sagsnr. (findes i højre side af listen med blå skrift).</li> </ul>                                      | Ixon         sagsindhold         Navn/Bernærkning         Sagstitel           18/12884         Underretning         Test Borgersen [Fe]: CPR ikke fundet i Serviceplatformen.]         111111111           18/14103         Sag fra børnehaven         Test Borgersen [Fe]: CPR ikke fundet i Serviceplatformen.]         111111111                                                                                                    |